## <آموزش نصب و راه اندازی نرم افزار DLock>

 برای نصب نرم افزار DLock ابتدا فایل آن را از صفحه دانلود ها موجود در سایت Alock.ir دانلود کنید. فایل دانلود شده با فرمت rar. می باشد و می بایست از حالت فشرده خارج شود. روی فایل دانلود شده راست کلیک کنید و گزینه Extract Here را انتخاب کنید.

بعد از خارج شدن فایل از حالت فشرده مشابه به عکس پیوست پایین،
 فایل ها باید شامل موارد زیر باشد. روی گزینه مشخص شده کلیک کنید تا
 نصب نرم افزار آغاز شود.

| Name                                   | Date modified       | Туре               | Size      |
|----------------------------------------|---------------------|--------------------|-----------|
| 📙 language                             | 10/20/2012 11:38 AM | File folder        |           |
| 🗟 DBConfig.ini 🛛 🖌                     | 6/12/2012 6:51 PM   | Configuration sett | 1 KB      |
| \iint DLock Setup V6.0C.exe 🧹 🦳        | 1/30/2013 8:13 AM   | Application        | 12,840 KB |
| DLock Setup-EN V6.0C (Neutral Edition) | 3/6/2019 1:09 PM    | WinRAR archive     | 13,954 KB |
| 🔤 login.jpg                            | 3/6/2019 1:21 PM    | JPG File           | 33 KB     |

 3. بعد از باز شدن پنجره نصب مراحل نصب را مشابه به سه عکس پیوست بعدی انجام دهید و به مرحله بعد بروید:

| NVE                          |                                                                                                    | The second second secon |
|------------------------------|----------------------------------------------------------------------------------------------------|----------------------------------------------------------------------------------------------------|
| Setup - Intelligent          | Lock Management System Welcome to th Management S This will install DLock It is recommended th continuing. Click Next to continue | <ul> <li>– □ ×</li> <li>e Intelligent Lock</li> <li>System Setup Wizard</li> <li>Setup V6.0C on your computer.</li> <li>hat you close all other applications before</li> <li>e, or Cancel to exit Setup.</li> </ul>                                                                                                    |
|                              |                                                                                                    | Next > Cancel                                                                                                    |
| Belect Destina<br>Where shou | it Lock Management System<br>ation Location<br>Ild Intelligent Lock Management Syste                                              | ×                                                                                                    |
| E:\Program                   | up will install Intelligent Lock Manager<br>e, click Next. If you would like to selec<br><u>Files (x86)\DLock</u>                 | ment System into the following folder.<br>tt a different folder, click Browse.<br>Browse                                                                                                    |
| At least 41.                 | 6 MB of free disk space is required.                                                                                              | < Back Next > Cancel                                                                                                    |

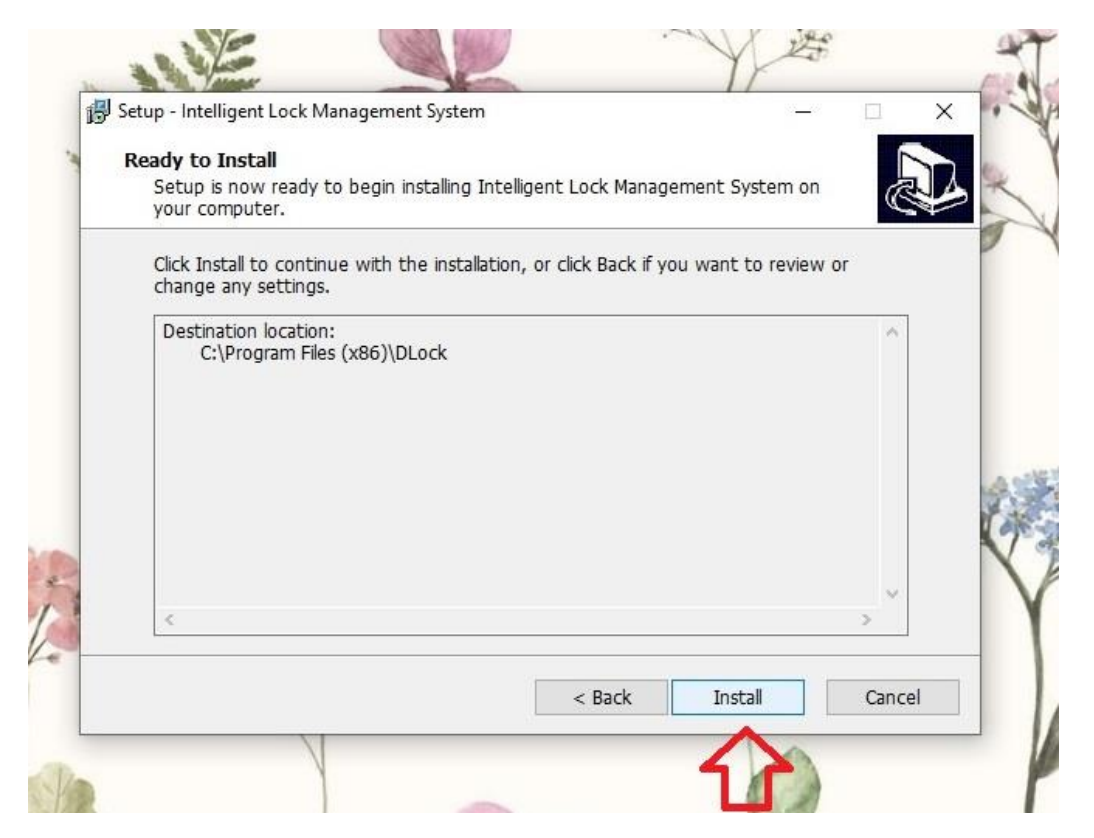

 4. منتظر بمانید تا روند نصب تکمیل شود. بعد از نصب کامل نرم افزار پنجره مشابه به عکس پیوست بعدی برای شما باز خواهد شد.

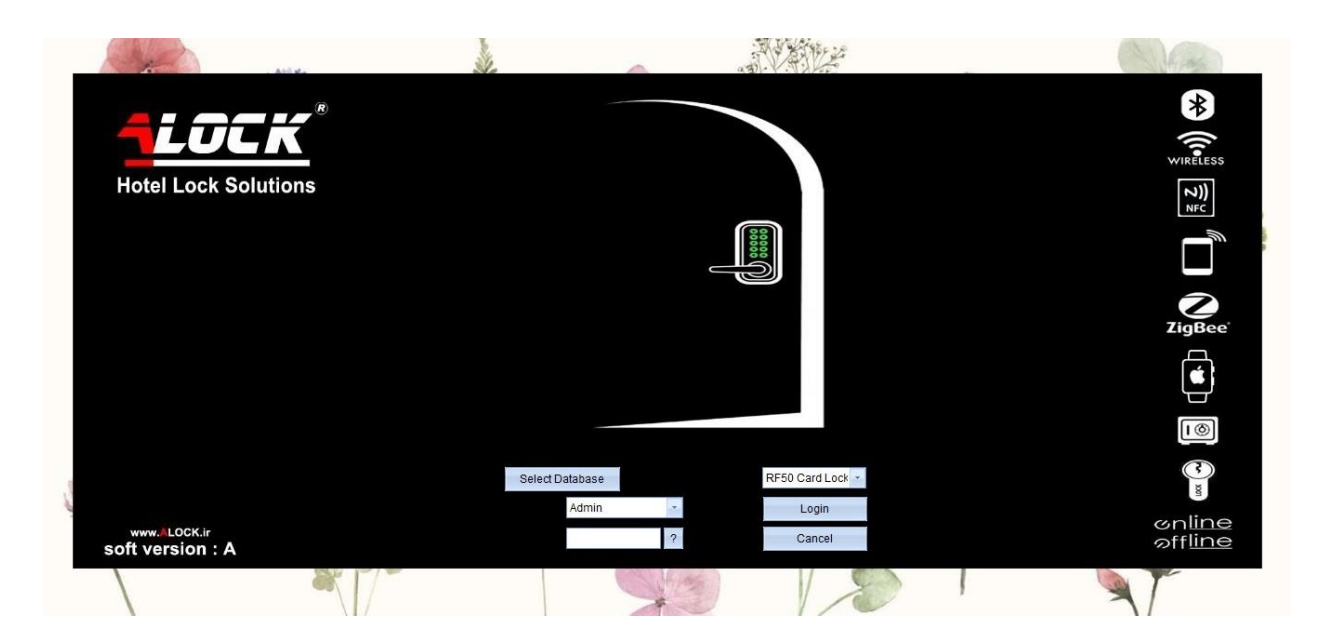